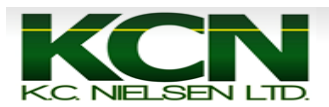

## How to perform a yield calibration on a 70 series Combine

1. Press the 4th button (Diagnostics and Calibration) until you get to page 2/4.

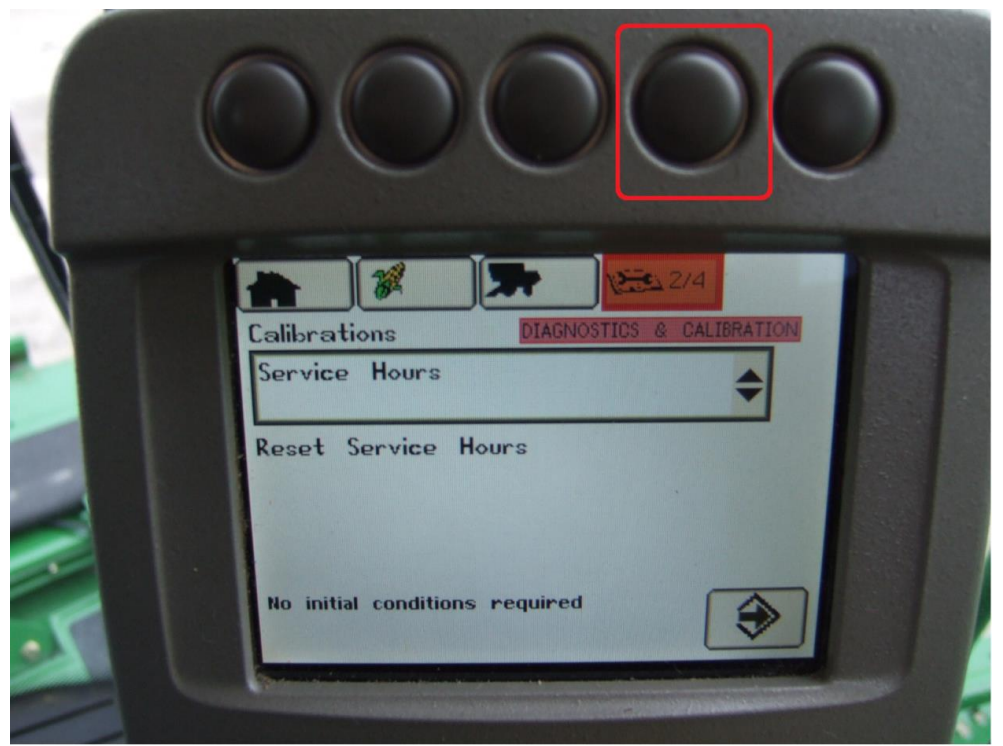

2. Use black thumb dial on arm rest to scroll to "Calibrations" box. "Calibrations" box should be highlighted.

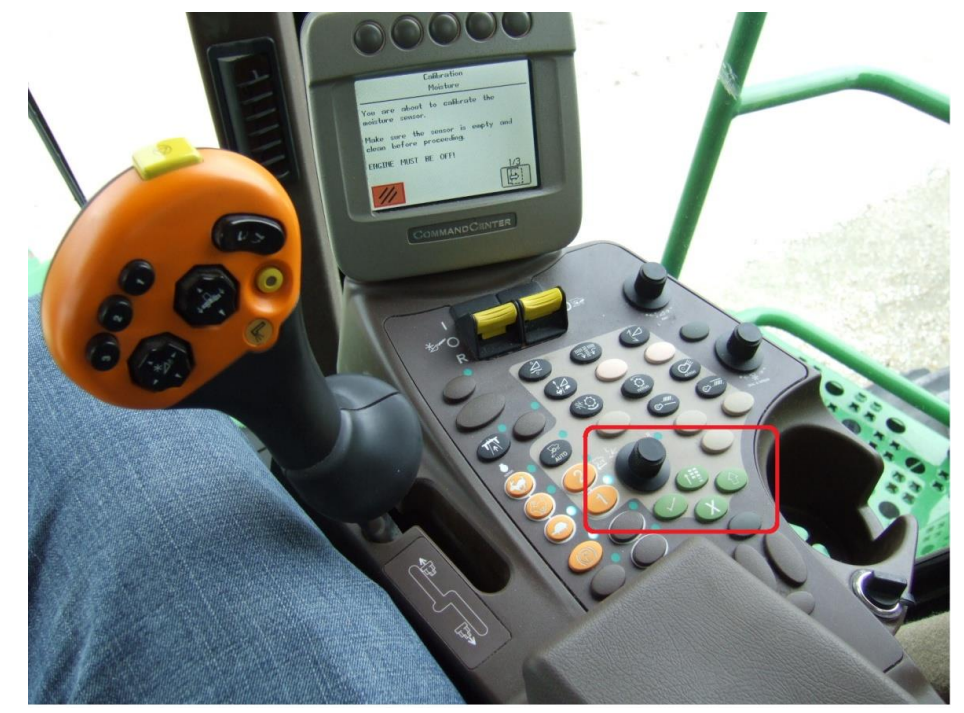

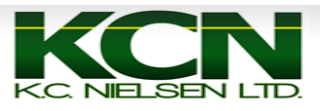

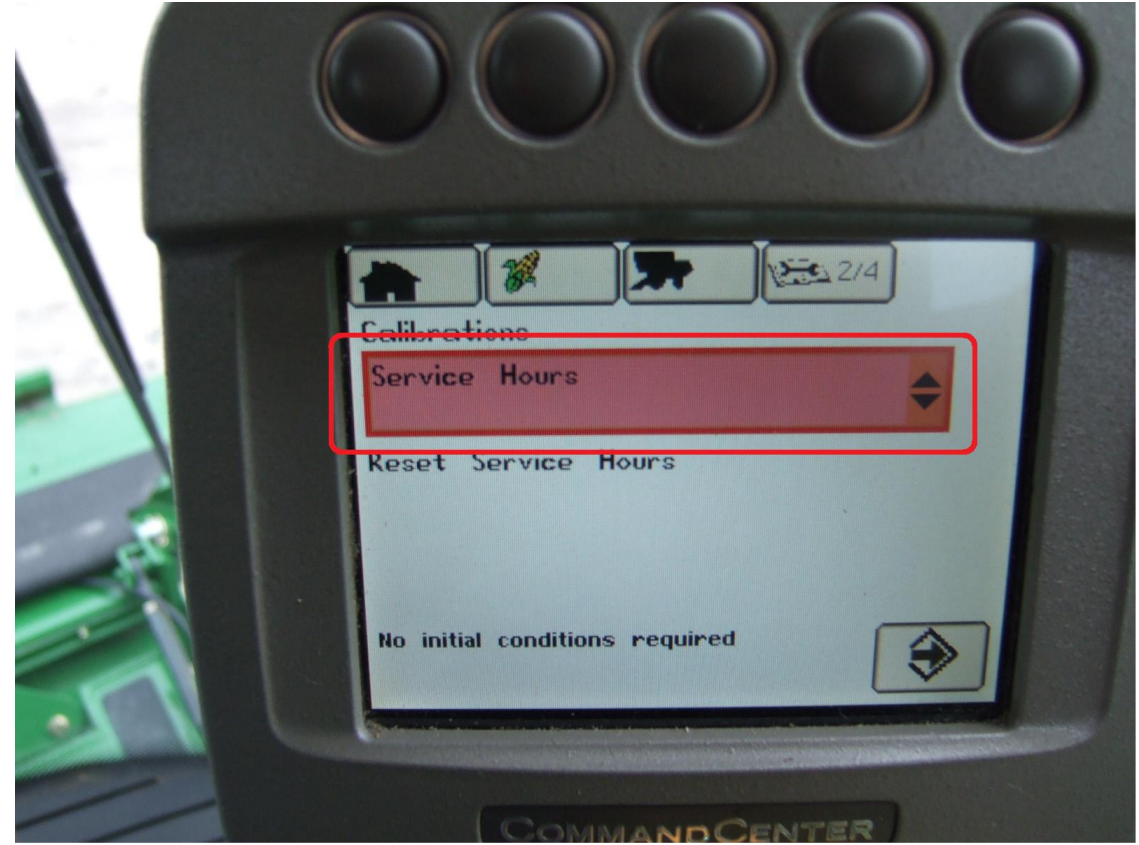

3. Press checkmark button and use black thumb dial to highlight "Yield". Press checkmark button to select "Yield".

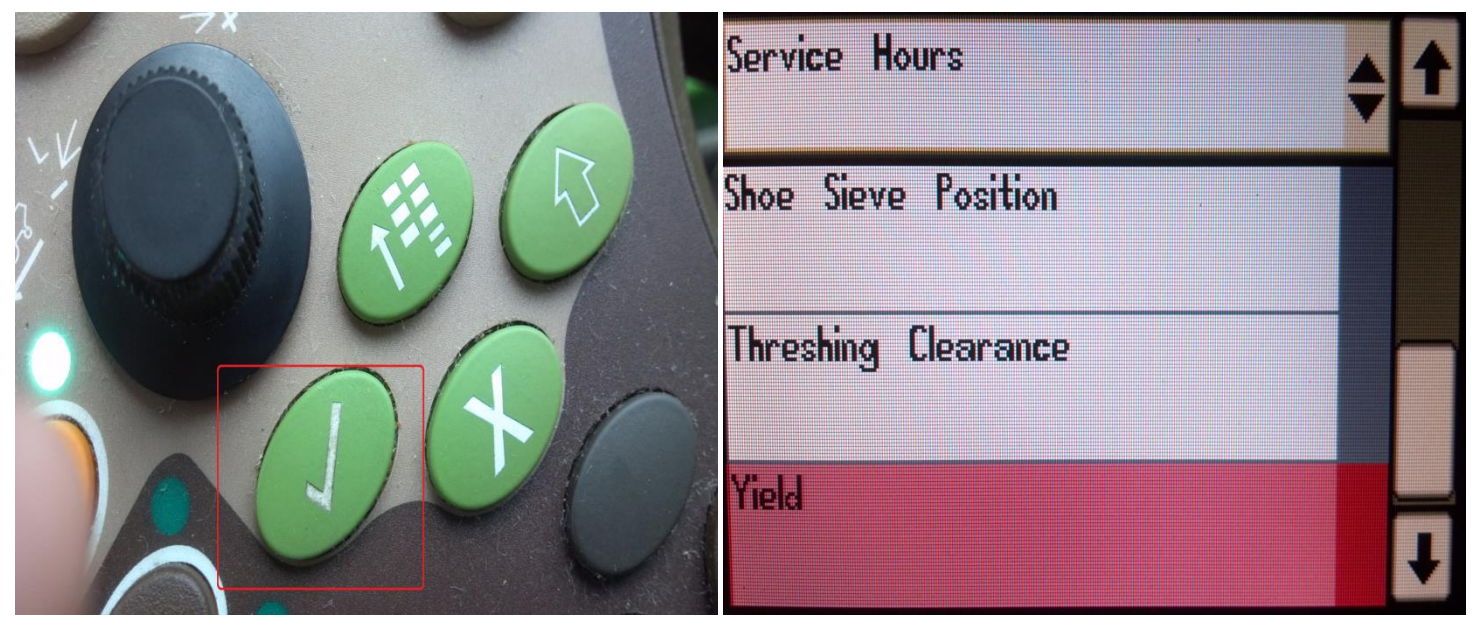

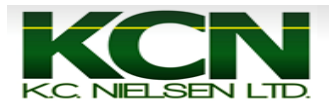

4. Highlight the green arrow using the black thumb dial and press checkmark button to go to next page.

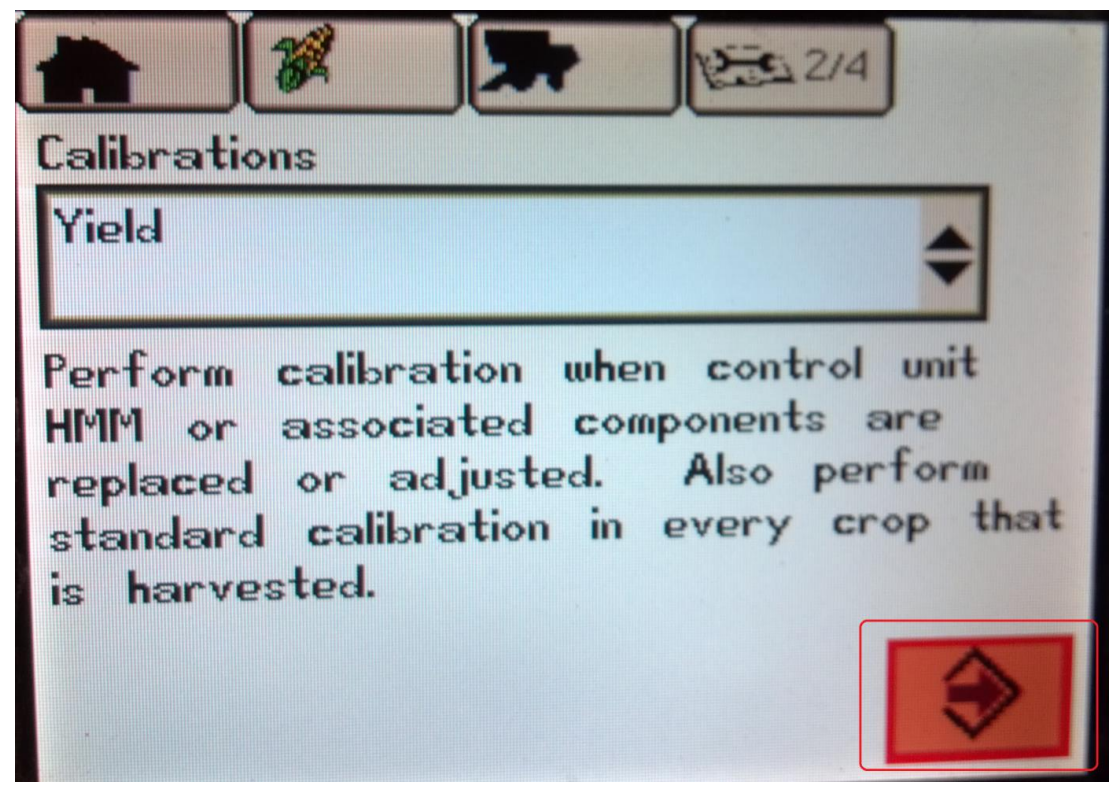

5. Use thumb dial to highlight white arrow button and press checkmark to go to the next page.

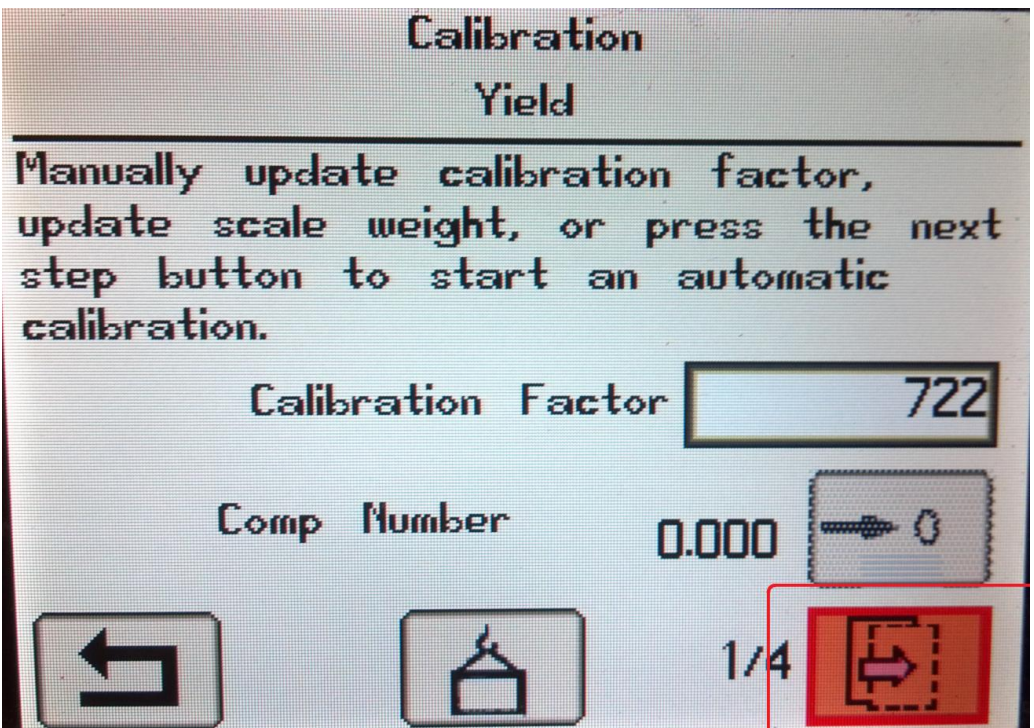

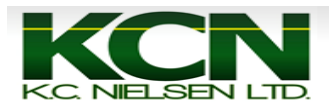

6. Make sure that grain tank is empty. Use the thumb dial to highlight the white arrow and press the checkmark button to go to next page.

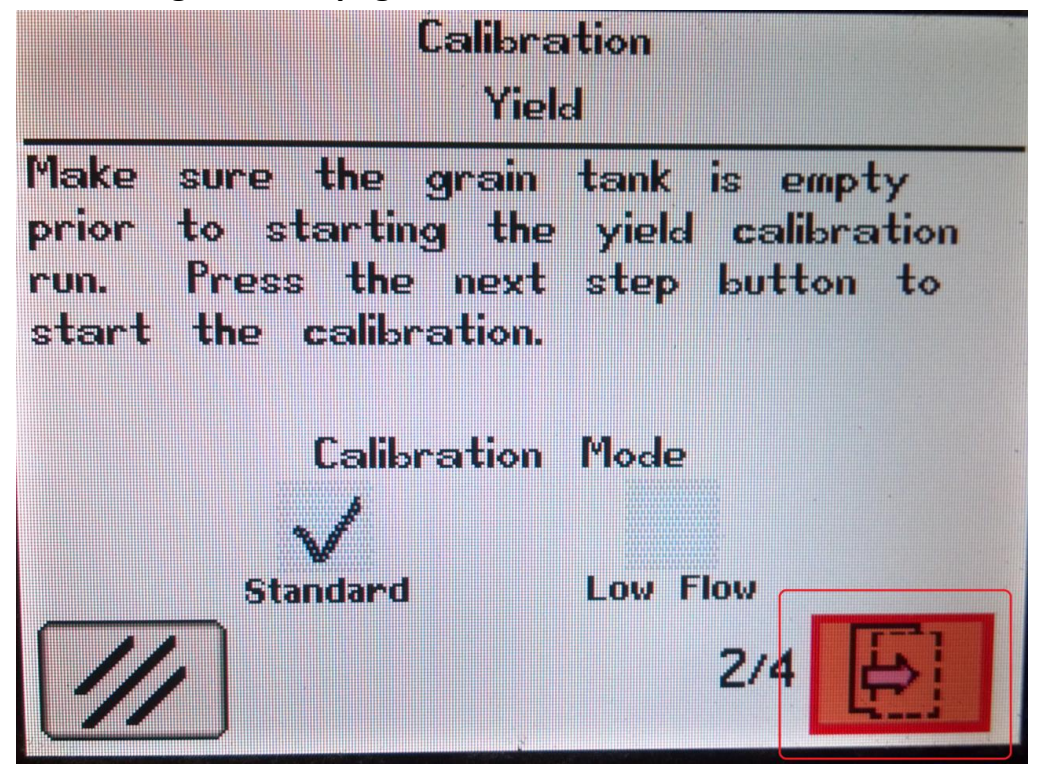

7. Harvest desired amount of grain. The Harvested Weight will accumulate in pounds. When you are finished use thumb dial and press checkmark button to go to the next page.

| Calibration<br>Yield     |                    |                   |                      |            |
|--------------------------|--------------------|-------------------|----------------------|------------|
| Press the<br>calibration | next st<br>run has | ep butt<br>; been | on when<br>completed | the<br>I.  |
| [                        | Harveste           | d Weight          | E                    | 0          |
|                          |                    |                   | 3/4                  | <b>5</b> ] |

8. On the following page you will enter the actual amount of harvested weight according to the scale or scale ticket into a box. After this is finished you will use the thumb dial and highlight a green arrow. Then you will press the checkmark button and your yield calibration will be complete.